# Network Control Keyboard User Manual

Manual Version: V1.02

# **Disclaimer and Safety Warnings**

#### **Copyright Statement**

©2022-2024 Zhejiang Uniview Technologies Co., Ltd. All rights reserved.

No part of this manual may be copied, reproduced, translated or distributed in any form or by any means without prior consent in writing from Zhejiang Uniview Technologies Co., Ltd (referred to as Uniview or us hereafter).

The product described in this manual may contain proprietary software owned by Uniview and its possible licensors. Unless permitted by Uniview and its licensors, no one is allowed to copy, distribute, modify, abstract, decompile, disassemble, decrypt, reverse engineer, rent, transfer, or sublicense the software in any form or by any means.

#### **Trademark Acknowledgements**

UNV UNICICC are trademarks or registered trademarks of Uniview.

All other trademarks, products, services and companies in this manual or the product described in this manual are the property of their respective owners.

#### **Export Compliance Statement**

Uniview complies with applicable export control laws and regulations worldwide, including that of the People's Republic of China and the United States, and abides by relevant regulations relating to the export, re-export and transfer of hardware, software and technology. Regarding the product described in this manual, Uniview asks you to fully understand and strictly abide by the applicable export laws and regulations worldwide.

#### **Privacy Protection Reminder**

Uniview complies with appropriate privacy protection laws and is committed to protecting user privacy. You may want to read our full privacy policy at our website and get to know the ways we process your personal information. Please be aware, using the product described in this manual may involve the collection of personal information such as face, fingerprint, license plate number, email, phone number, GPS. Please abide by your local laws and regulations while using the product.

#### **About This Manual**

- This manual is intended for multiple product models, and the photos, illustrations, descriptions, etc, in this manual may be different from the actual appearances, functions, features, etc, of the product.
- This manual is intended for multiple software versions, and the illustrations and descriptions in this manual may be different from the actual GUI and functions of the software.
- Despite our best efforts, technical or typographical errors may exist in this manual. Uniview cannot be held responsible for any such errors and reserves the right to change the manual without prior notice.
- Users are fully responsible for the damages and losses that arise due to improper operation.
- Uniview reserves the right to change any information in this manual without any prior notice or indication. Due to such reasons as product version upgrade or regulatory requirement of relevant regions, this manual will be periodically updated.

#### **Disclaimer of Liability**

- To the extent allowed by applicable law, in no event will Uniview be liable for any special, incidental, indirect, consequential damages, nor for any loss of profits, data, and documents.
- The product described in this manual is provided on an "as is" basis. Unless required by applicable law, this manual is only for informational purpose, and all statements, information, and recommendations in this manual are presented without warranty of any kind, expressed or implied, including, but not limited to, merchantability, satisfaction with quality, fitness for a particular purpose, and noninfringement.
- Users must assume total responsibility and all risks for connecting the product to the Internet, including, but not limited to, network attack, hacking, and virus. Uniview strongly recommends that users take all necessary measures to enhance the protection of network, device, data and personal information. Uniview disclaims any liability related thereto but will readily provide necessary security related support.
- To the extent not prohibited by applicable law, in no event will Uniview and its employees, licensors, subsidiary, affiliates be liable for results arising out of using or inability to use the product or service, including, not limited to, loss of profits and any other commercial damages or losses, loss of data, procurement of substitute goods or services; property damage, personal injury, business interruption, loss of business information, or any special, direct, indirect, incidental, consequential, pecuniary, coverage, exemplary, subsidiary losses, however caused and on any theory of liability, whether in contract, strict liability or tort (including negligence or otherwise) in any way out of the use of the product, even if Uniview has been advised of the possibility of such damages (other than as may be required by applicable law in cases involving personal injury, incidental or subsidiary damage).
- To the extent allowed by applicable law, in no event shall Uniview's total liability to you for all damages for the product described in this manual (other than as may be required by applicable law in cases involving personal injury) exceed the amount of money that you have paid for the product.

#### **Network Security**

Please take all necessary measures to enhance network security for your device.

The following are necessary measures for the network security of your device:

- Change default password and set strong password: You are strongly recommended to change the default password after your first login and set a strong password of at least nine characters including all three elements: digits, letters and special characters.
- Keep firmware up to date: It is recommended that your device is always upgraded to the latest version for the latest functions and better security. Visit Uniview's official website or contact your local dealer for the latest firmware. The following are recommendations for enhancing network security of your device:
- Change password regularly: Change your device password on a regular basis and keep the password safe. Make sure only the authorized user can log in to the device.
- Enable HTTPS/SSL: Use SSL certificate to encrypt HTTP communications and ensure data security.
- Enable IP address filtering: Allow access only from the specified IP addresses.
- **Minimum port mapping:** Configure your router or firewall to open a minimum set of ports to the WAN and keep only the necessary port mappings. Never set the device as the DMZ host or configure a full cone NAT.
- Disable the automatic login and save password features: If multiple users have access to your computer, it is recommended that you disable these features to prevent unauthorized access.
- Choose username and password discretely: Avoid using the username and password of your social media, bank, email account, etc, as the username and password of your device, in case your social media, bank and email account information is leaked.
- **Restrict user permissions:** If more than one user needs access to your system, make sure each user is granted only the necessary permissions.
- **Disable UPnP:** When UPnP is enabled, the router will automatically map internal ports, and the system will automatically forward port data, which results in the risks of data leakage. Therefore, it is recommended to disable UPnP if HTTP and TCP port mapping have been enabled manually on your router.
- SNMP: Disable SNMP if you do not use it. If you do use it, then SNMPv3 is recommended.
- **Multicast:** Multicast is intended to transmit video to multiple devices. If you do not use this function, it is recommended you disable multicast on your network.
- Check logs: Check your device logs regularly to detect unauthorized access or abnormal operations.
- **Physical protection:** Keep the device in a locked room or cabinet to prevent unauthorized physical access.
- Isolate video surveillance network: Isolating your video surveillance network with other service networks helps prevent unauthorized access to devices in your security system from other service networks.
   Learn More

You may also obtain security information under Security Response Center at Uniview's official website.

#### Safety Warnings

The device must be installed, serviced and maintained by a trained professional with necessary safety knowledge and skills. Before you start using the device, please read through this guide carefully and make sure all applicable requirements are met to avoid danger and loss of property.

#### Storage, Transportation, and Use

- Store or use the device in a proper environment that meets environmental requirements, including and not limited to, temperature, humidity, dust, corrosive gases, electromagnetic radiation, etc.
- Make sure the device is securely installed or placed on a flat surface to prevent falling.
- Unless otherwise specified, do not stack devices.
- Ensure good ventilation in the operating environment. Do not cover the vents on the device. Allow adequate space for ventilation.
- Protect the device from liquid of any kind.
- Make sure the power supply provides a stable voltage that meets the power requirements of the device. Make sure the power supply's output power exceeds the total maximum power of all the connected devices.
- Verify that the device is properly installed before connecting it to power.
- Do not remove the seal from the device body without consulting Uniview first. Do not attempt to service the product yourself. Contact a trained professional for maintenance.
- Always disconnect the device from power before attempting to move the device.
- Take proper waterproof measures in accordance with requirements before using the device outdoors.

#### **Power Requirements**

- Install and use the device in strict accordance with your local electrical safety regulations.
- Use a UL certified power supply that meets LPS requirements if an adapter is used.
- Use the recommended cordset (power cord) in accordance with the specified ratings.
- Only use the power adapter supplied with your device.
- Use a mains socket outlet with a protective earthing (grounding) connection.
- Ground your device properly if the device is intended to be grounded.

# Contents

| 1 Overview1                              |
|------------------------------------------|
| 2 Login1                                 |
| 3 System Settings3                       |
| 3.1 User                                 |
| 3.2 Wired Network 4                      |
| 3.3 Date & Time5                         |
| 3.4 Language 6                           |
| 3.5 Sound6                               |
| 3.6 Restart7                             |
| 3.7 System Maintenance8                  |
| 4 Keyboard Operations9                   |
| 4.1 Resource Management ······ 11        |
| 4.1.1 Encoding/Decoding Devices ····· 11 |
| 4.1.2 Sequence Resources ······ 15       |
| 4.2 Live View 17                         |
| 4.2.1 Interface Introduction 18          |
| 4.2.2 Live View                          |
| 4.2.3 PTZ Control 19                     |
| 4.3 Video Wall ······ 22                 |
| 4.3.1 Add Video Wall ······ 22           |
| 4.3.2 Interface Introduction 24          |
| 4.3.3 Video Channel ······ 25            |
| 4.3.4 Sequence 26                        |
| 4.3.5 Scenes 29                          |
| 4.3.6 Scenes Sequence 30                 |
| 5 Platform Operations                    |
| 5.1 Platform Login ······ 32             |
| 5.2 Platform Operation ······ 33         |
| 5.2.1 Interface Introduction 33          |
| 5.2.2 Video Channel ······ 34            |

|       | 5.2.3 Sequence ·····  | 38 |
|-------|-----------------------|----|
|       | 5.2.4 Scene           | 38 |
| 5.3 F | Platform Logout ····· | 39 |

# Overview

This product is a new generation of Android touch-screen network keyboard. With a capacitive touch screen and a user-friendly GUI, users can view live video on the touch screen or mirror video to an HDMI-connected display device. It can be applied to scenarios where multiple IPCs and NVRs are installed, such as streets, schools, communities, factories, etc., to realize unified control of devices in the LAN.

This manual describes how to use the keyboard.

# 

This manual is intended for various products. The user interface, functions, and operations may vary with software version.

# 2 Login

NOTE!

The keyboard shows the login screen by default after startup.

1. On the login screen, enter the username and password (**admin/123456** by default), and then tap **LOGIN**.

Figure 2-1 Login Screen

| Network cont | rol keyboard |  |
|--------------|--------------|--|
| A Username   | ×            |  |
| Password     | *** X        |  |
| LOG          | IN           |  |
|              |              |  |
|              |              |  |

### Figure 2-2 Home Screen

| 10:10 <sup>2023</sup><br>Mone                                                | 3-08-14<br>day                                                                           | admin                                                                                            |
|------------------------------------------------------------------------------|------------------------------------------------------------------------------------------|--------------------------------------------------------------------------------------------------|
|                                                                              |                                                                                          |                                                                                                  |
| System Setting                                                               | Keyboard Operations                                                                      | Platform Operations                                                                              |
| Network settings, user<br>management, system<br>maintenance, basic settings. | Manage devices, play video on<br>keyboard screen, operate video<br>wall and control NVR. | Get video wall and camera info<br>from the platform, play live video<br>on video wall, and more. |

 The Change Default Password dialog box appears after you log in with the default password. You can tap CONFIRM to change the password as needed. To keep the default password, tap SKIP.

## Change default Password

The current password is the default. Please set a strong password.

| Old PWD ·····                                                   | ••                                                                             |
|-----------------------------------------------------------------|--------------------------------------------------------------------------------|
| New PWD                                                         |                                                                                |
| Strength Wea                                                    |                                                                                |
| Confirm PWD                                                     |                                                                                |
| The password must<br>characters, includin<br>characters and can | t contain at least 8<br>g letters, digits and special<br>not include /\.*?"<>% |
| SKIP                                                            | CONFIRM                                                                        |

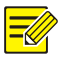

# NOTE!

The **Change Default Password** dialog box appears every time you log in with the default password.

# **3** System Settings

Tap **System Setting** on the home screen to configure network, user management, system

maintenance, etc. To return to the home screen, tap

# 3.1 User

View user information, change login password, and log out.

| <b>ଜ</b>             |                  |                       |            |
|----------------------|------------------|-----------------------|------------|
| A User               | User Information |                       | Admin User |
| 🤍 Wired Network      |                  | admin                 |            |
| 🗟 Date and Time      |                  | Number of Devices:117 |            |
| Α Language           |                  |                       |            |
| 口)) Sound            | Change Password  |                       | >          |
| 🗟 Reboot Settings    |                  | Logout                |            |
| 🙆 System Maintenance |                  |                       |            |
|                      |                  |                       |            |
|                      |                  |                       |            |
|                      |                  |                       |            |
|                      |                  |                       |            |
|                      |                  |                       |            |
|                      |                  |                       |            |

# 1. User Info

View the current user, user role, and number of devices (including all added encoding and decoding devices).

## 2. Change Password

1. Tap Change Password.

Network Control Keyboard User Manual

| × c                                                     | hange Password                                                                         |                                                          |
|---------------------------------------------------------|----------------------------------------------------------------------------------------|----------------------------------------------------------|
| Username                                                | admin                                                                                  |                                                          |
| Old PWD                                                 |                                                                                        |                                                          |
| New PWD                                                 |                                                                                        |                                                          |
| Strength                                                | Weak Medium Strong                                                                     |                                                          |
| Confirm PW                                              | D                                                                                      |                                                          |
| The password n<br>including letters<br>cannot include / | nust contain at least 8 characters,<br>, digits and special characters and<br>\.*?"<>% |                                                          |
| 2. Follow                                               | v the on-screen instruction                                                            | ons to set a new login password and then tap $\square$ . |
| 3. Logout                                               | t                                                                                      |                                                          |
| To log out                                              | , tap <b>Logout</b> on the <b>Us</b> e                                                 | er screen, or tap 🙆 on the home screen.                  |

# 3.2 Wired Network

View and configure network parameters. You can use DHCP to assign a dynamic IP address or set a static IP address.

| <b>ଜ</b>           |                           |        |
|--------------------|---------------------------|--------|
| Q User             | Auto Obtain IP Address    |        |
| Wired Network      | IP address                |        |
| 🗟 Date and Time    | Network Connection Status | Online |
| A Language         |                           |        |
| () Sound           |                           |        |
| 🗟 Reboot Settings  |                           |        |
| System Maintenance |                           |        |
|                    |                           |        |
|                    |                           |        |
|                    |                           |        |
|                    |                           |        |
|                    |                           |        |

• Auto: Enable Auto Obtain IP Address to obtain the IP address automatically.

• Manual: Disable Auto Obtain IP Address, tap IP Address, set the network parameters as

| needed, and then tap 💾. |                 |   |  |  |  |
|-------------------------|-----------------|---|--|--|--|
| $\times$                | Edit IP address |   |  |  |  |
| IP address              | 3               | 8 |  |  |  |
| Gateway                 | 2014/10/07      |   |  |  |  |
| Netmask                 | 255.255.0.0     |   |  |  |  |
| DNS1                    | 114.114.114.114 |   |  |  |  |
| DNS2                    | 8.8.8.8         |   |  |  |  |

## NOTE!

-//

- Before you enable **Auto Obtain IP Address**, make sure a DHCP server is deployed and enabled in the network (DHCP is enabled by default).
- After an IP address is assigned by the DHCP server, you can tap **IP Address** to view network information but cannot edit it.
- Before you set the IP address manually, make sure the IP address to set is not in use to avoid IP conflicts.

# 3.3 Date & Time

Set the date, time, and time zone. The date and time can be obtained automatically or set manually.

| <b>ଜ</b>                                                                                                    |                  |                         |   |
|----------------------------------------------------------------------------------------------------|------------------|-------------------------|---|
| A User                                                                                                    | Use Network Time | C                       | ) |
| Wired Network                                                                                                    | Date             | 2023-08-14              | > |
| 🗟 Date and Time                                                                                                    | Time             | 10:10                   | > |
| A Language and Input                                                                                                    | Time Zone        | GMT+08:00 Asia/Shanghai | > |
| Key Sound     Key Sound     Sound     Sound |                  |                         |   |
| 🗟 Reboot Settings                                                                                                    |                  |                         |   |
| 🐼 System Maintenance                                                                                                    |                  |                         |   |
|                                                                                                    |                  |                         |   |
|                                                                                                    |                  |                         |   |
|                                                                                                    |                  |                         |   |
|                                                                                                    |                  |                         |   |
|                                                                                                    |                  |                         |   |
|                                                                                                    |                  |                         |   |

Auto: Enable Use Network Time to obtain the date and time automatically.

# NOTE!

- Before you enable **Use Network Time**, make sure an NTP server is deployed and enabled in the network (NTP is enabled by default).
- The time zone cannot be obtained automatically, and you need to set it manually.
- Manual: Disable Use Network Time and then set the date, time, and time zone as needed.

| Date  |    |    |      |     |  |
|-------|----|----|------|-----|--|
|       |    |    |      |     |  |
| 2022  |    | 07 |      | 13  |  |
| 2023  | _  | 08 | _    | 14  |  |
| 2024  |    | 09 |      | 15  |  |
|       |    |    |      |     |  |
| Cance | el | 0  | Conf | ìrm |  |

# 3.4 Language

Set the language displayed on the screen.

| A User               | 简体中文    | $\bigcirc$ |
|----------------------|---------|------------|
| Wired Network        | English |            |
| 🗟 Date and Time      |         |            |
| \land Language       |         |            |
| 口)) Sound            |         |            |
| 🛱 Reboot Settings    |         |            |
| 🐼 System Maintenance |         |            |
|                      |         |            |
|                      |         |            |
|                      |         |            |
|                      |         |            |
|                      |         |            |

# 3.5 **Sound**

Set whether to enable the keyboard sound and status bar.

| A User               | Key-Touch Sound                                                    | O |  |
|----------------------|--------------------------------------------------------------------|---|--|
| Wired Network        | Status Bar                                                         | D |  |
| 🛱 Date and Time      |                                                                    |   |  |
| A Language and Input |                                                                    |   |  |
| 口)) Key Sound        |                                                                    |   |  |
| 🛱 Reboot Settings    |                                                                    |   |  |
| 🚫 System Maintenance |                                                                    |   |  |
|                      |                                                                    |   |  |
|                      |                                                                    |   |  |
|                      |                                                                    |   |  |
|                      |                                                                    |   |  |
|                      |                                                                    |   |  |
|                      | <b>む、                                    </b>                      |   |  |
| Item                 | Description                                                        |   |  |
| Key-Touch Sound      | When enabled, the sound will be played when you press on the keys. |   |  |

When enabled, the status bar appears at the bottom of the screen. You can return to

the previous step or home screen, switch applications, and adjust the volume.

# 3.6 Restart

Status Bar

Restart the keyboard at a specified time every day.

| A User               | Automatically restart the device at a fixed time every day |         |
|----------------------|------------------------------------------------------------|---------|
| Wired Network        | Time                                                       | 02:00 > |
| 🗟 Date and Time      |                                                            |         |
| A Language           |                                                            |         |
| 口)) Sound            |                                                            |         |
| 🗟 Reboot Settings    |                                                            |         |
| 🙆 System Maintenance |                                                            |         |
|                      |                                                            |         |
|                      |                                                            |         |
|                      |                                                            |         |
|                      |                                                            |         |
|                      |                                                            |         |
|                      |                                                            |         |

Enable **Automatically restart the device at a fixed time every day**, tap **Time**, set the time to restart, and then tap **Confirm**. The keyboard will automatically restart at the time every day.

| Tir    | me      |
|--------|---------|
|        |         |
| 06     | 59      |
| 07     | 00      |
| 08     | 01      |
|        |         |
| Cancel | Confirm |

# 3.7 System Maintenance

View the current version info, upgrade system version, restore factory default settings, and export operation logs.

| ĥ   | 6                  |                                                                      |                              |   |  |  |
|-----|--------------------|----------------------------------------------------------------------|------------------------------|---|--|--|
| R   | User               | Version Info                                                         |                              |   |  |  |
| 0   | Wired Network      |                                                                      |                              |   |  |  |
| Ë   | Date and Time      |                                                                      |                              |   |  |  |
| A   | Language and Input |                                                                      | Current Version:             |   |  |  |
| 口)) | Key Sound          | Version Upgrade                                                      | Read Upgrade Package         | > |  |  |
| Ë   | Reboot Settings    |                                                                      |                              |   |  |  |
| ~   |                    | Default Restore all factory default settings except network and user |                              | > |  |  |
| හ   | System Maintenance | Restore All Default                                                  | Restore all default settings | > |  |  |
|     |                    | Factory Mode                                                         | Jump to system settings      | > |  |  |
|     |                    | Export Log                                                           |                              | > |  |  |
|     |                    |                                                                      |                              |   |  |  |

# 1. System Upgrade

- 1. Copy the upgrade package to the root directory of a USB flash drive and plug the USB flash drive into the keyboard.
- 2. Tap Version Upgrade to discover the upgrade package and then tap INSTALL.

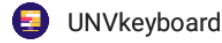

Do you want to install an update to this existing application? Your existing data will not be lost. It does not require any special access.

CANCEL

INSTALL

#### 2. Restore Factory Default Settings

Restore default system settings and restart the keyboard.

- Default: Keep the current network and user settings and restore other settings to defaults.
- Restore All Defaults: Restore all settings to defaults.

#### 3. Factory Mode

The operation and maintenance personnel can enter the factory mode for background operation when special situations occur.

You need to enable **Status Bar** on the <u>Sound</u> screen before entering the factory mode.

#### 4. Export Operation Logs

Plug a USB flash drive into the keyboard and tap **Export Log** to export the operation logs to the USB flash drive.

# **4** Keyboard Operations

Tap **Keyboard Operations** on the home screen to manage encoding/decoding devices, sequence resources, and view live videos.

|   | ≡             |          |           | Live       | /iew            |             |          | Ð           |
|---|---------------|----------|-----------|------------|-----------------|-------------|----------|-------------|
| Ň | Video Channel | Sequence |           |            |                 |             |          |             |
| C | DEV Name      | Q        |           |            |                 |             |          |             |
|   |               |          |           |            |                 |             |          |             |
|   |               |          |           |            |                 |             |          |             |
|   |               |          |           |            |                 |             |          |             |
|   |               |          |           |            |                 |             |          |             |
|   |               |          |           |            |                 |             |          |             |
|   |               |          |           |            |                 |             |          |             |
|   |               |          |           |            |                 |             |          |             |
|   |               |          |           |            |                 |             |          |             |
|   |               |          |           |            |                 |             |          |             |
|   |               |          | Stop Live | ہے۔<br>PTZ | (High)<br>Image | 4<br>Window | Stop All | Full Screen |

Tap to open the menu, in which you can switch between live view, video wall, and resource

management. To return to the home screen, tap  $\widehat{\mathbf{W}}$ .

|   | admin               |
|---|---------------------|
| Ď | Live View           |
| ▦ | Tv wall             |
| 6 | Resource Management |

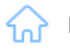

# 4.1 Resource Management

Tap and select **Resource Management** to manage encoding/decoding devices and sequence resources.

| E               | Re | source Management      |   |   |
|-----------------|----|------------------------|---|---|
| Encode Device   | Ш. | Please enter keywords. | Q | + |
| E Decode Device |    |                        |   |   |
| 🗘 Sequence      |    |                        |   |   |
|                 |    |                        |   |   |

You can search resources by entering keywords of the resource name in the search box, and the search results are listed.

# 4.1.1 Encoding/Decoding Devices

## 1. Add Device

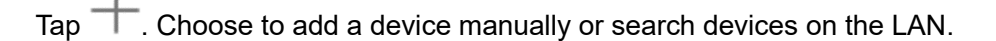

- 小小 Manual Add
- Q Search in LAN
- Manual Add: Tap **Manual Add**, enter the device information, and then tap 🛄.

| $\times$   | Add Device |   |  |  |  |
|------------|------------|---|--|--|--|
| DEV Name   | DEV Name   |   |  |  |  |
| DEV Type   | IPC        | ~ |  |  |  |
| Protocol   | Private    | ~ |  |  |  |
| IP address |            |   |  |  |  |
| Port       | 80         |   |  |  |  |
| Username   | admin      |   |  |  |  |

Password

- Search in LAN:
  - Auto search (default): Tap Search in LAN to discover the online encoding/decoding devices in the same network segment as the keyboard automatically.
  - Search in specified network segment: Enable Start search for specified network segment, set the start and end IP addresses, and then tap Search to discover the online encoding/decoding devices in the network segment.

After search, select the discovered devices to add, and then tap ADD.

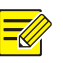

# NOTE!

To search again, close the Search in LAN window first and then tap Search in LAN again.

| $\times$ | Search in LAN                            |            |
|----------|------------------------------------------|------------|
| Start    | search for specified network segment     |            |
| Start I  | IP: End IP:                              | Search     |
| Auto S   | Search Results                           | Select All |
|          | IPC-B312-IR@DP-IR3-F60-B<br>Device IP:   | Added      |
|          | IPC2A2S-IR5-PF40-C-DT<br>Device IP:      | Added      |
|          | HIC3531-IR@D-IR1-F20-AU-VA<br>Device IP: | Added      |
|          | IPC2A2S-IR5-PF40-C-DT<br>Device IP:      | Added      |
|          | HIC3531-IR@D-IR1-F20-AU-VA<br>Device IP: | Added      |
|          |                                          |            |

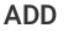

# 2. Edit Device

|               |   | Resource Management                                    |   |       |
|---------------|---|--------------------------------------------------------|---|-------|
| Encode Device | ĥ | Please enter keywords.                                 | Q | +     |
| Decode Device |   | HIC5421DH-C-U Device IP: Channel Number:1              |   |       |
| C Sequence    |   | IPC322ER3-DUVPF40-C Device IP: Channel Number:0        |   |       |
|               |   | IPC-B3A2-IR@P-IR3-F28-C<br>Device IP: Channel Number:1 |   |       |
|               |   | IPC322ER3-DUVPF40-C<br>Device IP: Channel Number:1     |   |       |
|               |   | IPC322ER3-DUVPF40-C<br>Device IP: Channel Number:0     |   | • • • |
|               |   | HIC5421DH-C-U<br>Device IP: Channel Number:1           |   |       |
|               |   | IPC3A2S-IR3-UPF28-D-DT<br>Device IP: Channel Number:1  |   |       |
|               |   | IPC-B868-IR@IR1-F18-F-V<br>Device IP: Channel Number:0 |   |       |
|               |   | IPC-B3A2-IR@P-IR3-F28-C<br>Device IP: Channel Number:1 |   |       |
|               |   | IPC-B3A2-IR@P-IR3-F60-C<br>Device IP: Channel Number:0 |   |       |

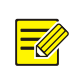

NOTE!

indicates the device is online; indicates the device is offline or unreachable.

1. Tap • • • for the device you want to edit.

| Ĺ      | Edit                                                            |
|--------|-----------------------------------------------------------------|
| Ī      | Delete                                                          |
| 2. Tap | <b>Edit</b> , edit the device information as needed, and tap 🛄. |

| × e             | dit Device        |        |
|-----------------|-------------------|--------|
| DEV Name        | PC-B3A2-IR@P-IR3- | F28-C  |
| DEV Type        | IPC               | $\sim$ |
| Protocol        | Private           | $\sim$ |
| IP address      | 204.10.3.28       |        |
| Port            | 80                |        |
| Username        | admin             |        |
| Password        | *****             |        |
| Stream Protocol | ТСР               | $\sim$ |
| Channel Info    |                   | >      |

## 3. Delete Device

• Delete one by one: Tap • • • for the device you want to delete, and then tap **Delete**.

1 Edit

Ē Delete

• Delete all: Tap in to delete all the added encoding and decoding devices.

# 4.1.2 Sequence Resources

| ≣                        |             | Resource Management    |   |   |
|--------------------------|-------------|------------------------|---|---|
| Encode Device            | É           | Please enter keywords. | Q | + |
| Decode Device            |             |                        |   |   |
| C Sequence               |             |                        |   |   |
|                          |             |                        |   |   |
|                          |             |                        |   |   |
|                          |             |                        |   |   |
|                          |             |                        |   |   |
|                          |             |                        |   |   |
|                          |             |                        |   |   |
|                          |             |                        |   |   |
|                          |             |                        |   |   |
|                          |             |                        |   |   |
|                          |             |                        |   |   |
| 1. Add Sequence Reso     | urce        |                        |   |   |
| 1. Tap $+$ , and set the | name and se | equence time.          |   |   |
| × New Sequen             | ce 🖾        |                        |   |   |

#### Name

Seq Time(s) 30

### ADD VIDEO CHANNEL

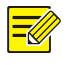

**NOTE!** The default and minimum sequence time is 30s.

2. Tap ADD VIDEO CHANNEL, select the channels to add, and tap FINISH.

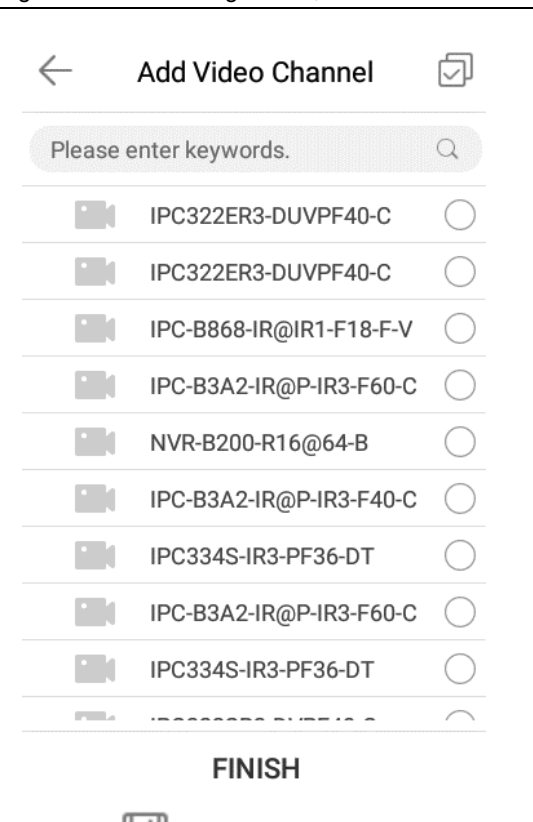

3. Tap  $\square$  to save the sequence resource.

| E             | Resource Management                     |     |
|---------------|-----------------------------------------|-----|
| Encode Device | Please enter keywords.                  | a + |
| Decode Device | Iunxun<br>Seg time:30s Channel Number:0 | ••• |
| 😋 Sequence    | eee<br>Seg time:30s Channel Number:0    |     |
|               |                                         |     |

#### 2. Edit Sequence Resource

1. Tap • • • for the sequence resource you want to edit.

| ß            | Edit                           |                      |                            |
|--------------|--------------------------------|----------------------|----------------------------|
| Ī            | Delete                         |                      |                            |
| 2 Tan        | <b>Edit</b> edit the sequence  | e information and    | tan 🛄                      |
|              |                                | o momaton, ana       | ар <u> </u>                |
| Cha          | ange sequence order: S         | Select the video cha | annel to change order, and |
| Ado          | l video channel: Tap <b>AD</b> | DD CHANNEL.          |                            |
|              | ata vidaa ahannal: Sala        | at the channels to   | delete and ten             |
| Dei          | ete video channel. Sele        |                      | delete and tap 😐 .         |
| $\leftarrow$ | Edit Sequence                  |                      |                            |
| Nomo         |                                |                      |                            |
| Name         | eee                            |                      |                            |
| Seq Tim      | e(s) 30                        |                      |                            |
|              |                                | T                    |                            |
|              |                                |                      |                            |
|              | Device IP: Channel Nu          | umber:               |                            |
|              | IPC322ER3-DUVPE40-C            |                      |                            |
|              | Device IP: Channel Nu          | umber:               |                            |
|              | IPC-B868-IR@IR1-F18-F-V        | $\bigcirc$           |                            |
|              | Device IP: Channel Nu          | umber:               |                            |
|              | IPC-B3A2-IR@P-IR3-F60-C        | 0                    |                            |
|              | Device IP: Channel Nu          | umber:               |                            |

#### ADD CHANNEL

## 3. Delete Sequence Resource

• Delete one by one: Tap • • • for the sequence resource you want to delete, and then tap **Delete**.

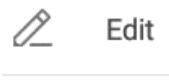

Delete

• Delete all: Tap to delete all sequence resources.

# 4.2 Live View

Tap and select Live View to view the live video of added resources.

#### Public

# 4.2.1 Interface Introduction

| ≣        |                                                                                                    |                                                                                                    | Live V                                                                  | /iew                                     |                |                               | Ð             |
|----------|----------------------------------------------------------------------------------------------------|----------------------------------------------------------------------------------------------------|-------------------------------------------------------------------------|------------------------------------------|----------------|-------------------------------|---------------|
| Video Ch | annel Sequence                                                                                                    |                                                                                                    |                                                                         |                                          |                |                               |               |
| DEV Nan  | ne Q                                                                                                    |                                                                                                    |                                                                         |                                          |                |                               |               |
|          | IPC322ER3-DUVPF40-C                                                                                                    |                                                                                                    |                                                                         |                                          |                |                               |               |
|          | HIC5421DH-C-U                                                                                                    |                                                                                                    |                                                                         |                                          |                |                               |               |
|          | IPC3A2S-IR3-UPF28-D-<br>IP:                                                                                                    |                                                                                                    |                                                                         |                                          |                |                               |               |
|          | IPC-B3A2-IR@P-IR3-                                                                                                    |                                                                                                    |                                                                         |                                          | 2              |                               |               |
|          | IPC-B312-IR@DP-IR3-                                                                                                    |                                                                                                    |                                                                         |                                          |                |                               |               |
| J        | HIC2021DH-CZIR-U                                                                                                    |                                                                                                    |                                                                         |                                          |                |                               |               |
|          | IPC2A2S-IR5-PF40-C-                                                                                                    |                                                                                                    |                                                                         |                                          |                |                               |               |
|          | IPC2C4L-IR5-APF40-G-                                                                                                    |                                                                                                    |                                                                         |                                          |                |                               |               |
|          | IPC-B312-IR@DP-IR3-<br>IP:                                                                                                    |                                                                                                    |                                                                         |                                          |                |                               |               |
| 0        | 3.56<br>IP:                                                                                                    | Stop Live                                                                                                    | ۞<br>PTZ                                                                | (High)<br>Image                          | 3 4<br>Window  | CX<br>Stop All                | Full Screen   |
| No.      | Description                                                                                                    |                                                                                                    |                                                                         |                                          |                |                               |               |
| 1        | Resource list, dis                                                                                                    | splays added vide                                                                                                    | eo channels a                                                           | and seque                                | ence resources | s. Tap <mark> t</mark> o refr | esh the list. |
| 2        | Video output win                                                                                                    | dow, displays liv                                                                                                    | e video.                                                                |                                          |                |                               |               |
| 3        | <ul> <li>Stop Live: Sto</li> <li>PTZ: PTZ cor</li> <li>Image: Set th</li> <li>Window: Set</li> <li>Stop All: Stop</li> <li>Full Screen: Note: Stop</li> </ul> | op live view in the<br>ntrol, rotates PTZ<br>le video clarity, ir<br>the number of wi<br>b live view in all v<br>view live video in | e selected wi<br>2 and sets pro<br>ncluding High<br>indows.<br>vindows. | indow.<br>esets.<br>n, Medium,<br>vindow | and Low.       |                               |               |

# 4.2.2 Live View

- 1. Select a video output window.
- Double-tap a video channel or sequence resource in the resource list to start live view.
   Double-tap a window to magnify it to whole window; double-tap again to restore the original size.

| ≣                   |                                                                                   |                     | Live \                                                                                                    | /iew          |             |          | Ð           |
|---------------------|-----------------------------------------------------------------------------------|---------------------|----------------------------------------------------------------------------------------------------|---------------|-------------|----------|-------------|
| Video Ch<br>DEV Nar | ne Q                                                                              | 2022-05-05-25:38:57 |                                                                                                    |               |             |          |             |
|                     | IPC322ER3-DUVPF40-C<br>IP:<br>HIC5421DH-C-U<br>JP:<br>IPC3A2S-IR3-UPF28-D-<br>IP: | 3.56                | and the second second s |               |             |          |             |
|                     | IPC-B3A2-IR@P-IR3-<br>IP:<br>IPC-B312-IR@DP-IR3-                                  |                     |                                                                                                    |               |             |          |             |
| O                   | IP:<br>HIC2621DH-CZIR-U<br>IP:                                                    |                     |                                                                                                    |               |             |          |             |
|                     | IPC2A2S-IR5-PF40-C-                                                               | -                   |                                                                                                    |               |             |          |             |
|                     | IPC2C4L-IR5-APF40-G-<br>IP:                                                       |                     |                                                                                                    |               |             |          |             |
|                     | IPC-B312-IR@DP-IR3-<br>IP:                                                        |                     |                                                                                                    |               |             |          |             |
| ■                   | 3.56<br>IP:                                                                       | Stop Live           | <Ô,<br>Ptz                                                                                                    | High<br>Image | 4<br>Window | Stop All | Full Screen |

# 4.2.3 PTZ Control

Select a live view window and tap **PTZ** to open the PTZ control panel.

| ∷⊟          |                 |          |               | Live             | View  |        |          | Ð           |
|-------------|-----------------|----------|---------------|------------------|-------|--------|----------|-------------|
| PTZ Control |                 | $\times$ |               | 2 05 12 05:50:27 |       |        |          |             |
|             | ^ ¬             |          | ANNELSING AND |                  |       |        |          |             |
| <           |                 |          |               |                  |       |        |          |             |
|             | • -             |          |               |                  |       |        |          |             |
| Speed       | 5               |          |               |                  |       |        |          |             |
| P           | $\triangleleft$ |          |               |                  |       |        |          |             |
| Preset      | Patrol          |          |               |                  |       |        |          |             |
| -           | <b>+</b>        |          |               |                  |       |        |          |             |
| _           | • +             |          |               |                  |       |        |          |             |
|             |                 |          |               |                  |       |        |          |             |
| -           | ⊗ +             |          |               |                  |       |        |          |             |
| Ø           | 0               |          | 3.56          |                  |       |        |          |             |
| Wiper       | ₩<br>Light      |          | $\otimes$     | ٠ộ›              | High  |        |          |             |
|             | 2               |          | Stop Live     | PTZ              | Image | Window | Stop All | Full Screen |

# 1. Adjust PTZ Direction

Adjust PTZ position and view live video of the corresponding PTZ position. Two ways are available.

• PTZ control on screen

- : Control the rotation direction of the PTZ camera.
- Speed \_\_\_\_\_5: Control the rotation speed of the PTZ camera by dragging the slider.
- Focus +/-, focus far/near for sharp images at a distance/at close range.
- Iris +/-, adjust iris opening.
- PTZ control by keyboard
  - > Move the joystick to control the PTZ camera to rotate in the desired direction
  - > Rotate the knob on the joystick to zoom.
  - > Rotate the outer wheel of the dial to adjust the focus.
  - > Rotate the inner wheel of the dial to adjust the iris.

For PTZ cameras that support wiper and light functions, tap Wiper or Light to enable wiper or light.

# 2. Set a Preset

- 1. In the PTZ control panel, tap **Preset**.
- 2. Rotate the PTZ camera to the desired direction, tap in the live view window, and name the position using number keys. The preset name input box appears in the lower left corner of the window.

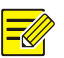

# NOTE!

The new preset name should be different with the existing name, otherwise the original preset will be replaced.

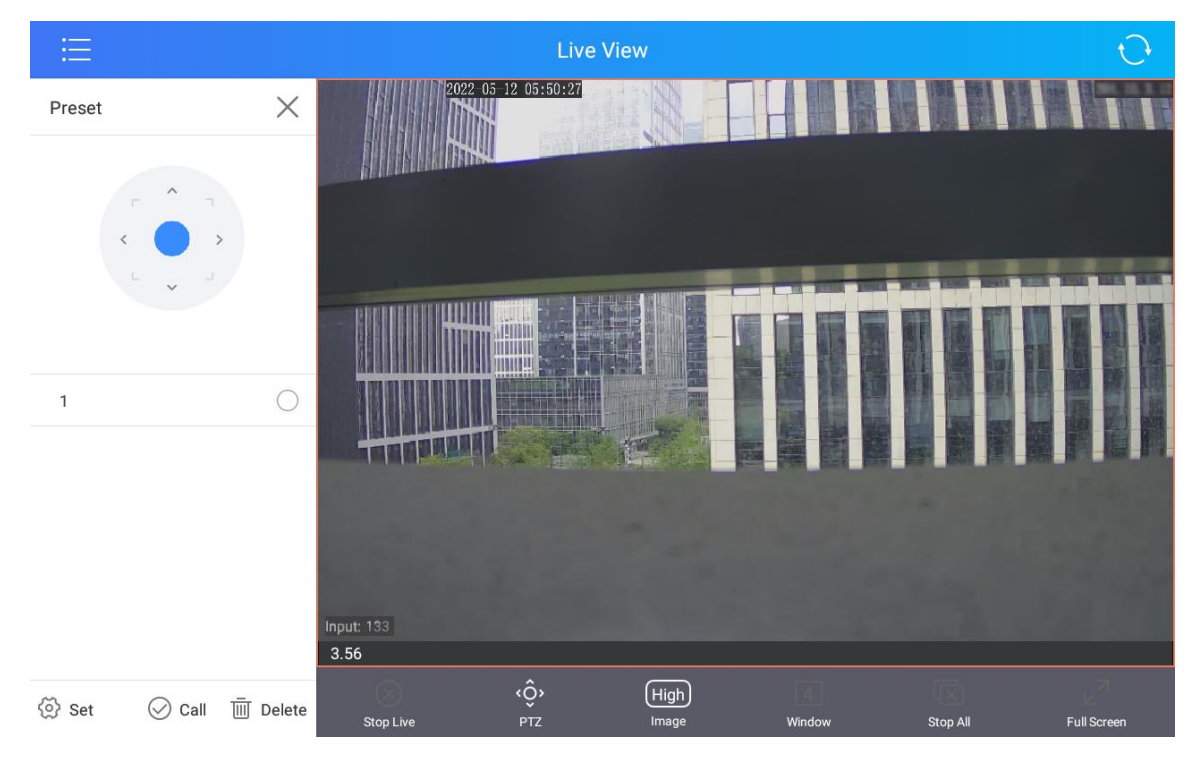

3. Tap Set or press the PRESET key on the keyboard to set the position as a preset.

# 3. Call a Preset

1. In the PTZ control panel, tap **Preset**.

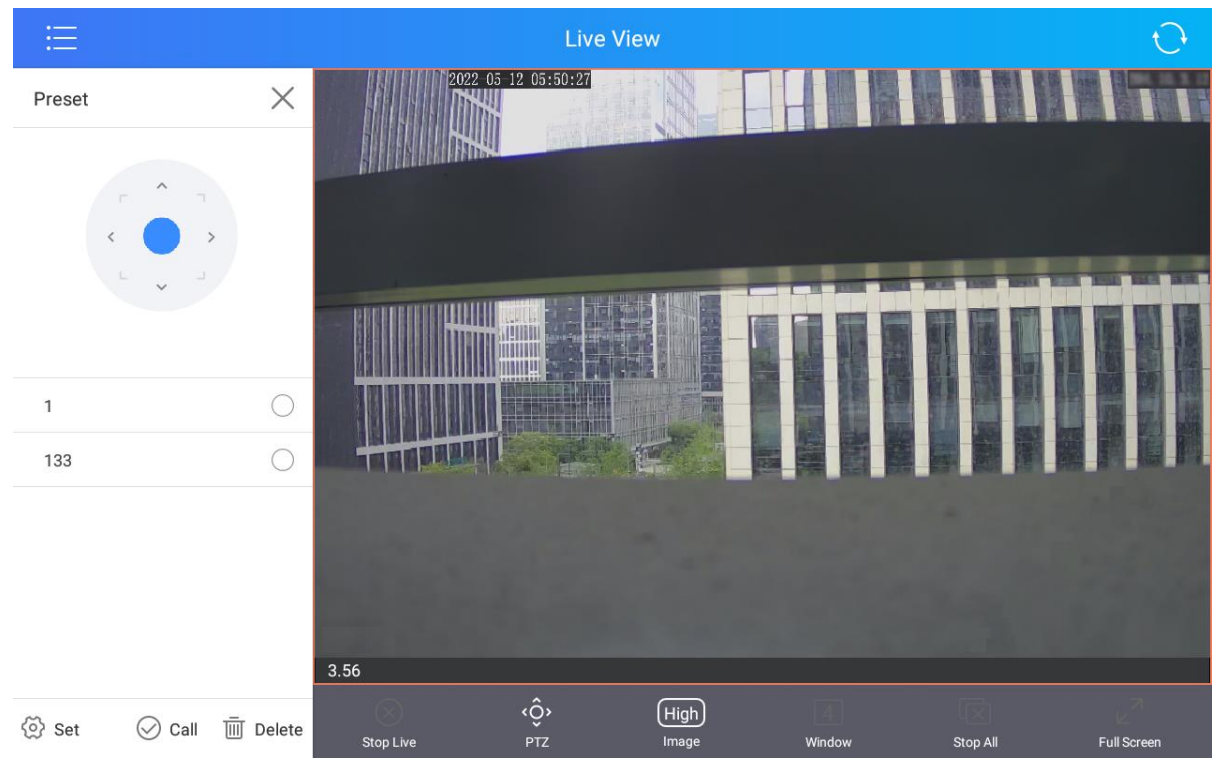

2. Select a preset and tap Call or press the SHOT key on the keyboard to call the preset.

# 4.3 Video Wall

Tap = and select **TV Wall** to add and manage video wall.

# 4.3.1 Add Video Wall

1. Tap 🕀 in the top right corner. The **Add TV Wall** screen appears.

| $\leftarrow$ |                |                     | Add TV Wall |                                |          |
|--------------|----------------|---------------------|-------------|--------------------------------|----------|
|              | Output channel | TV wall name TV W   | all_163_1   | TV Wall specifications 3       | X 4 🖉    |
| 172.26       | 146.163        | Resolution 1920     | x1080@60 🗸  | Automatically bind output chat | annels   |
| Ő            | _HDMI_1        | 1                   | 2           | 3                              | 4        |
| Ő            | _HDMI_2        | _HDMI_1             | _HDMI_2     | _HDMI_3                        | _HDMI_4  |
| Ő            | _HDMI_3        |                     |             |                                |          |
| Ő            | _HDMI_4        | 5                   | 6           | 7                              | 8        |
| Ő            | _HDMI_5        | _HDMI_5             | _HDMI_6     | _HDMI_7                        | _HDMI_8  |
| Ő            | _HDMI_6        |                     |             |                                |          |
| Ő            | _HDMI_7        | 9                   | 10          | 11                             | 12       |
| Ő            | _HDMI_8        | _HDMI_9             | _HDMI_10    | _HDMI_11                       | _HDMI_12 |
| Ő            | _HDMI_9        |                     |             |                                |          |
| Ő            | _HDMI_10       |                     |             |                                |          |
| Ő            | _HDMI_11       |                     |             |                                |          |
| Ő            | _HDMI_12       |                     |             |                                |          |
|              |                | 6 0                 |             |                                |          |
|              |                | Unbind all Bind all |             |                                |          |

- 2. Set video wall parameters, including video wall name, size, and resolution. Set the specifications and resolution based on the physical video wall.
  - (1) Tap 🖉 beside **TV Wall specifications**, and the **TV wall info** screen appears.

| $\times$    | TV wall info |  |
|-------------|--------------|--|
| rows        | з            |  |
| columns     | 4            |  |
| 🗌 Small pi  | tch LED      |  |
| LED width   |              |  |
| LED high    |              |  |
| Special LED | width        |  |
| Special LED | high         |  |

- (2) Set the specification based on the screen layout of the physical video wall.
  - If the physical video wall is LCD screen, set the rows and columns based on the actual specification of the screens.
  - If the physical video wall is LED screen, set the rows and columns based on the actual specification of the sending card. Then, select Small pitch LED, and set the LED width and LED height for the screens of the sending card.

# NOTE!

-6

If there are some LED screens with different sizes on the actual video wall, please install the LED screens in the last row and the last column of the video wall, and set the special LED width and height on the TV wall info screen.

| nn | . |
|----|---|

(3) Tap  $\square$  to save the settings.

- 3. Bind the output channels to the video wall screens according to the actual wiring, and then channel videos will be played on the corresponding window after decoding. Three binding ways are available.
  - $\triangleright$ Auto-bind output channels (enabled by default): When a video wall is added, the available output channels will be automatically bound to the video wall.
  - $\geq$ Bind all: Tap Bind all, then the unbound channels on the left will be automatically recognized and bound to the corresponding window on the video wall.
  - $\triangleright$ Bind manually: Drag an output channel to a window for binding.

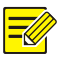

# NOTE!

Tap Unbind all to cancel all bindings. You can also select a window, and tap 🔯 in the top right corner to cancel the binding.

lto save video wall settings. 4. Tap C

# 4.3.2 Interface Introduction

| E                                   | TV Wall_163_1 ~ 1             |                                   |                             | $\oplus$ |
|-------------------------------------|-------------------------------|-----------------------------------|-----------------------------|----------|
| Video Scenes Scenes Sequence        | 1                             | ⊖ <sup>2</sup>                    |                             | A        |
| ٩                                   | HC131@GMV                     | L32S                              |                             |          |
| Signal Source (0/4)                 |                               |                                   |                             |          |
| <sup>~</sup> IPC (5/6)              | 3                             | 3                                 |                             |          |
| HIC5421HI-L-US                      |                               |                                   |                             | A        |
| HIC8581-IRE4@DH-L-                  |                               |                                   |                             |          |
| • HC131@GMV-L325 • •                |                               |                                   |                             |          |
| HIC28441-WH@X4-F40<br>VH1<br>IP:    |                               |                                   |                             |          |
| HIC68441-FW@X41-<br>F40-L-VH<br>IP: |                               |                                   |                             |          |
| HIC6881-X22IR >>< ()                |                               |                                   |                             | Δ        |
|                                     |                               |                                   | <u></u>                     |          |
| D Whole Up                          | Close All WIN Refresh Close A | I Single WIN Batch WIN Save scene | Zoom lock all Screen switch |          |

| No. | Description                                                                                                    |
|-----|----------------------------------------------------------------------------------------------------|
| 1   | Video wall list. Tap to select a video wall. Tap $\checkmark$ , and choose to edit or delete the video wall.                                                                                                    |
| 2   | Resource list, including video channels, sequence resources, scenes, scene sequences. Pull down to refresh the list.                                                                                                    |
| 3   | Video output window.                                                                                                    |
| 4   | <ul> <li>Window toolbar.</li> <li>X: Close the selected window.</li> <li>Set the number of split windows in the selected window.</li> <li>Stop live view in the selected window/split windows.</li> <li>High: Set the video clarity, including High, Medium, and Low.</li> <li>S: Start/stop sequence in the selected window.</li> <li>Start/stop sequence in the selected window.</li> <li>Start preview in the selected window.</li> <li>Start preview in the selected window.</li> <li>Sistart preview in the selected window.</li> <li>Sistart preview in the selected window.</li> <li>Sistart preview in the selected window.</li> <li>Sistart preview in the selected window.</li> <li>Sistart preview in the selected window.</li> <li>Sistart preview in the selected window.</li> <li>Sistart preview in the selected window.</li> <li>Sistart preview in the selected window.</li> <li>Sistart preview in the selected window.</li> <li>Start preview in the selected window.</li> <li>Sistart preview in the selected window.</li> <li>Sistart preview in the selected window.</li> <li>Sistart preview in the selected window.</li> <li>Sistart preview in the selected window.</li> <li>Sistart preview in the selected window.</li> <li>Sistart preview in the selected window.</li> <li>Sistart preview in the selected window on top when multiple windows overlap.</li> <li>Sistart preview in the selected window at bottom when multiple windows overlap.</li> <li>Lock/unlock the position and layout of the selected window. Windows cannot be moved or resized after being locked.</li> </ul> |

| No. | Description                                                                                                    |
|-----|----------------------------------------------------------------------------------------------------|
|     | Video wall toolbar.                                                                                                    |
|     | Close all windows.                                                                                                    |
|     | Refresh images in all windows.                                                                                          |
|     | Stop videos in all windows/split windows without closing the windows.                                                   |
|     | • Den a window on the video wall.                                                                                       |
| 5   | • MXN: Open multiple windows on the video wall. You can select an existing template or customize the number of windows. |
|     | • Save the current window layout and live view or sequence as a scene for quick recall. See <u>Scenes</u> for details.  |
|     | • Zoom (reserved)                                                                                                    |
|     | • Lock/unlock the position and layout of all windows. Windows cannot be moved or resized after being locked.            |
|     | Turn on and off the video wall remotely.                                                                                |

# 4.3.3 Video Channel

## 1. Preview

On the **Video Channel** tab, select an online resource in the resource list and tap which to start preview.

|                                                  | TV Wall_163                     | 8_1 V   |                |            |                  |            |           |          |                     | $\oplus$        |
|--------------------------------------------------|---------------------------------|---------|----------------|------------|------------------|------------|-----------|----------|---------------------|-----------------|
| Video Scenes<br>Channel Sequence Scenes Sequence | 1                               |         |                |            | A                | 2          |           |          |                     | A               |
| Q                                                |                                 |         | IC131@GMV-L325 |            |                  |            |           |          |                     |                 |
| Signal Source (0/4)                              |                                 |         |                |            |                  |            |           |          |                     |                 |
| ~ IPC (5/6)                                      | 3                               |         |                |            |                  | 4          |           |          |                     |                 |
| HIC5421HI-L-US                                   |                                 |         |                |            | A                |            |           |          |                     | A               |
| HIC8581-IRE4@DH-L-<br>GB<br>IP:                  |                                 |         |                |            |                  |            |           |          |                     |                 |
| HC131@GMV-L32S                                   | 0 <sup>223-04-11</sup> 10:12:23 |         |                |            |                  |            |           |          |                     |                 |
| HIC28441-WH@X4-F40<br>VH1<br>IP:                 |                                 |         |                |            |                  |            |           |          |                     |                 |
| HIC68441-FW@X41-<br>F40-L-VH<br>IP:              |                                 |         |                |            |                  |            |           |          |                     |                 |
| HIC6881-X22IR >> 〇                               |                                 |         | _              |            |                  |            |           |          |                     |                 |
| IP:                                              | X                               |         |                | High       |                  |            |           |          |                     | ${}^{\bigcirc}$ |
| > Whole Up                                       | Close All WIN                   | Refresh | Close All      | Single WIN | MxN<br>Batch WIN | Save scene | +<br>Zoom | lock all | C)<br>Screen switch |                 |

# 2. Play Video on Video Wall

Display the images of online resources in the resource list on the video wall. The videos can be played one by one or in batches. After the images are played on the video wall, the names of sequence resources are displayed on the corresponding windows, and the live videos play on the video wall in the set order at the set interval.

- Play One by One: Select an online resource and long press the resource until a camera icon appears. Drag the icon to a window or split window to start live view on the video wall.
- Play in Batches: Select online resources or tap **Select All**. Tap **Whole Up**, and then images of selected resources will be played in the window in order. If the number of selected resources is greater than the number of windows, the extra resources cannot be played on the video wall.

# 4.3.4 Sequence

Add <u>sequence resources</u> first, and then go to **TV Wall** > **Sequence** to start sequence. The device supports sequence in one window and multiple windows. After the sequence starts, the name of sequence resource is displayed in the corresponding window, and the live video plays on the video wall in the set order at the set interval.

| ≣                         |        | (                  | TV Wall_163 | _1 \         |           |                  |            |      |     |                     | $\oplus$ |
|---------------------------|--------|--------------------|-------------|--------------|-----------|------------------|------------|------|-----|---------------------|----------|
| Video<br>Channel Sequence | Scenes | Scenes<br>Sequence | 1           |              |           | A                | 2          |      |     |                     | A        |
|                           |        | Q                  |             |              |           |                  |            |      | 222 |                     |          |
| C 111                     |        | Ø                  |             |              |           |                  |            |      |     |                     |          |
| 222                       |        | Ø                  |             |              |           | <br>             |            |      |     |                     |          |
|                           |        |                    | 3           |              |           | Ð                | 4          |      |     |                     | A        |
|                           |        |                    |             |              |           |                  |            |      |     |                     |          |
|                           |        |                    | ¥           |              | $\otimes$ | ٨                | Þ          |      |     | \ €                 | ₫        |
| (>) Whole Up              | Sel    | ect All            |             | C<br>Refresh | Close All | MxN<br>Batch WIN | Save scene | Zoom |     | CU<br>Screen switch |          |

# 1. Sequence in One Window

Drag a sequence resource to a window, and then the sequence starts on the video wall.

# Example 1

Sequence 2 cameras (Cam 1, 2) on 1 screen at the interval of 30 seconds.

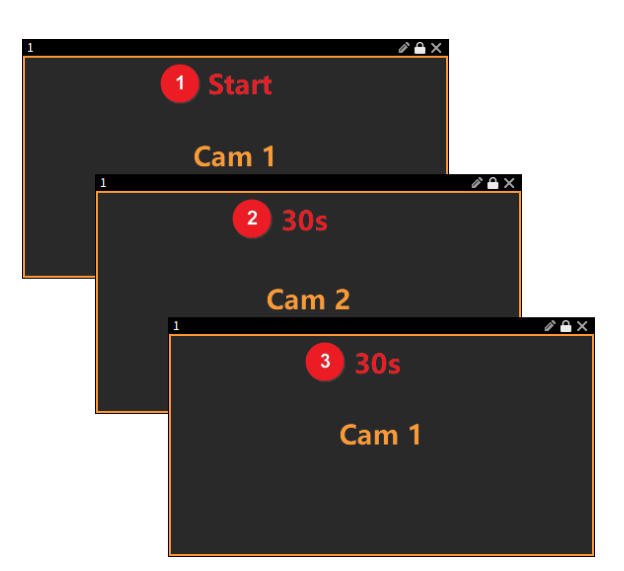

- 1. Start sequence: play Cam 1.
- 2. Switch in 30 seconds: play Cam 2.
- 3. Complete a round and start over: play Cam 1.
- 4. Repeat the process.

# Example 2

Sequence 5 cameras (Cam 1, 2, 3, 4, 5) on 4 screens at the interval of 30 seconds.

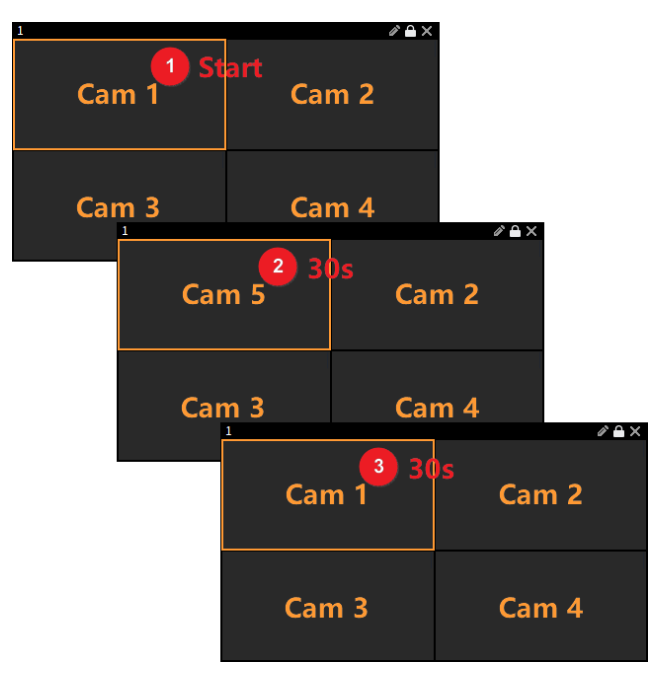

- 1. Start sequence: play Cam 1, 2, 3, 4.
- Switch in 30 seconds: play Cam 5 on screen 1, and other screens remain the same (Cam 2, 3, 4).
- 3. Switch in 30 seconds: complete a round and start over (play Cam 1, 2, 3, 4).
- 4. Repeat the process.

# Example 3

Sequence 4 cameras (Cam 1, 2, 3, 4) on 4 screens at the interval of 30 seconds.

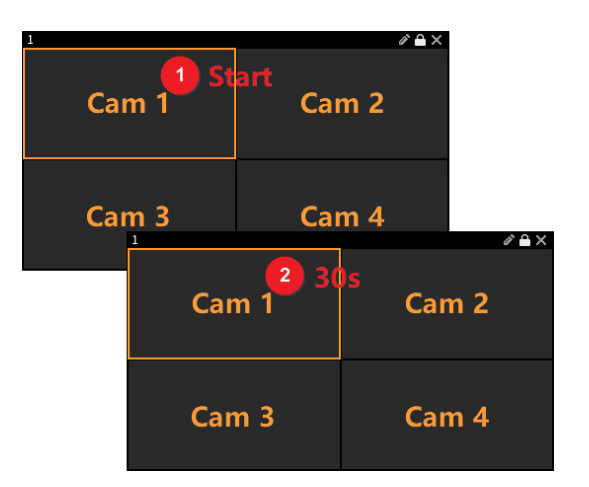

- 1. Start sequence: play Cam 1, 2, 3, 4.
- 2. Switch in 30 seconds: the four screens remain the same (Cam1, 2, 3, 4).
- 2. Sequence in Multiple Windows

Tap obside a sequence resource, then the resource will start sequence in all windows.

## Example 1

Sequence 4 cameras (Cam 1, 2, 3, 4) in 2 windows at the interval of 30 seconds.

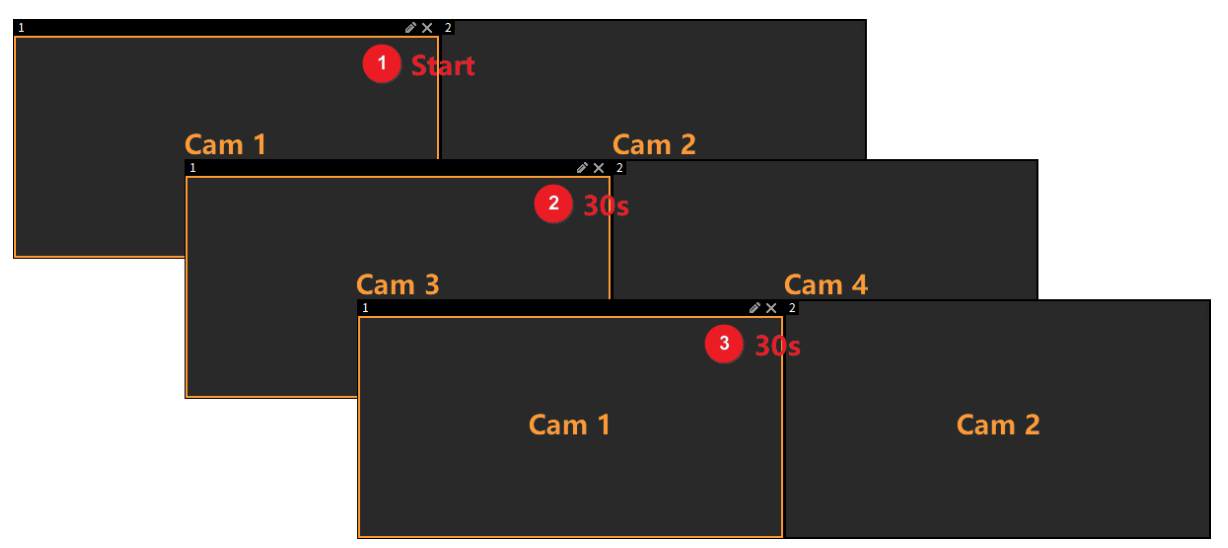

# Example 2

Sequence 8 cameras (Cam 1-8) in 2 windows at the interval of 30 seconds, among which, window 1 is a complete screen and window 2 is split into 4 screens.

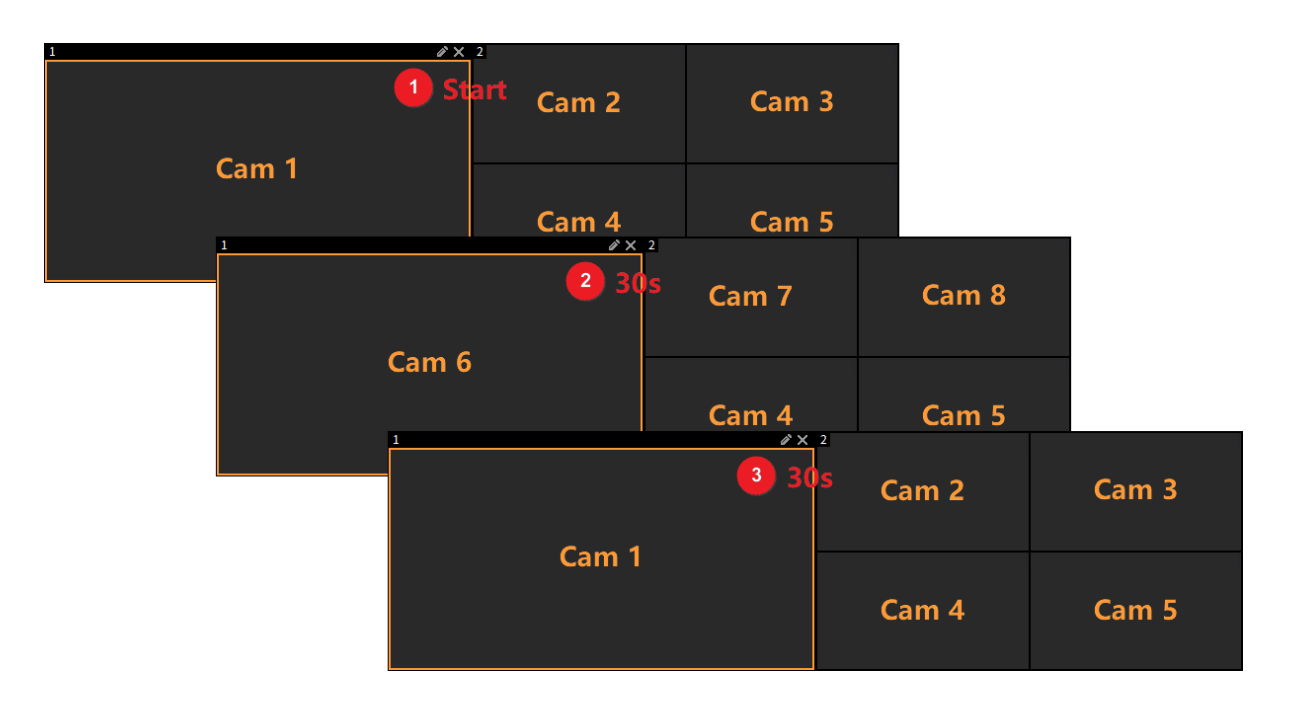

# 4.3.5 Scenes

Save the current window layout and live view or sequence as a scene for quick recall without repeated configuration.

## 1. Add Scene

Set the window layout of the video wall, tap **Save scene** to set the scene name, and then the scene will be added.

## 2. Other Operations

On the Scenes tab, you can view the added scenes, start, edit, and delete scenes.

- Start: Select a scene, and tap **Start** to start the scene.
- Edit: Select a scene, and tap **Edit** to change the scene name.
- Delete: Select scene(s) you want to delete, and tap **Delete**.

| ≣                         |                           | TV Wall_163 | 1 🗸          |           |            |                  |            |      |          |                     | $\oplus$ |
|---------------------------|---------------------------|-------------|--------------|-----------|------------|------------------|------------|------|----------|---------------------|----------|
| Video<br>Channel Sequence | Scenes<br>Scenes Sequence | 1           |              |           |            | A                | 2          |      |          |                     | A        |
|                           | Q                         |             |              |           |            |                  |            |      |          |                     |          |
| 111                       | <b>S</b>                  |             |              |           |            |                  |            |      |          |                     |          |
| 222                       | $\bigcirc$                | 3           |              |           |            |                  | 4          |      |          |                     | <br>A    |
|                           |                           |             |              |           |            |                  |            |      |          |                     |          |
|                           |                           |             |              |           |            |                  |            |      |          |                     |          |
|                           |                           |             |              |           |            |                  |            |      |          |                     |          |
|                           |                           |             |              |           |            |                  |            |      |          |                     |          |
|                           |                           |             |              |           |            |                  |            |      |          |                     |          |
|                           |                           |             |              |           |            |                  |            |      |          |                     |          |
|                           |                           | X           |              |           |            | ٨                | Ď          |      |          | $\Rightarrow$       | Ъ        |
| 🕞 Start 🛛 🖉 Edi           | it 🔟 Delete               |             | C<br>Refresh | Close All | Single WIN | MxN<br>Batch WIN | Save scene | Zoom | lock all | C)<br>Screen switch |          |

# 4.3.6 Scenes Sequence

Add <u>Scenes</u> first, then go to **TV Wall > Scenes Sequence**, and start scene sequence in the set order at the set interval.

### 1. Add Scenes Sequence

1. Tap Add. The New Scene Sequence screen appears.

| . ≔                                           |                   | TV Wall_163   | _1 ~         |           |            |                  |            |      |          |               | $\oplus$ |
|-----------------------------------------------|-------------------|---------------|--------------|-----------|------------|------------------|------------|------|----------|---------------|----------|
| Video Scenes Se<br>Channel Sequence Scenes Se | Scenes<br>equence | 1             |              |           |            | A                | 2          |      |          |               | Ð        |
| No scene information                          |                   | 3             |              |           |            | 8                | 4          |      |          |               | A        |
|                                               |                   |               |              |           |            |                  |            |      |          |               |          |
|                                               |                   |               |              |           |            | ٨                | Ď          |      |          | \$            |          |
| $\otimes$ Cancel $\bar{{\teal}}$ Delete $+$   | - Add             | Close All WIN | C<br>Refresh | Close All | Single WIN | MxN<br>Batch WIN | Save scene | Zoom | lock all | Screen switch |          |

2. Set the name of scene sequence. Tap **ADD SCENE**, and select scenes for sequence.

| $\times$ | New    | Scene Sequence |            |
|----------|--------|----------------|------------|
| Name     |        | 1111           |            |
| Seq Tin  | ne(s)  | 30             |            |
| 24-hou   | r plan |                | $\bigcirc$ |
|          | 111    |                | U          |
|          | 222    |                | U          |

ADD SCENE

- 3. Select the scene sequence mode. Two modes are available.
  - Set the sequence time, that is, the current scene is played for x seconds and then the next scene will be played.
  - Set the 24-hour plan, including start time and end time of scenes, and then scenes will be played based on the set plan.
- 4. Tap 🖾 to save scene sequence settings.

| E                           |                     | TV Wall_163   | 8_1 ~   |           |            |                  |            |           |                     | $\oplus$ |
|-----------------------------|---------------------|---------------|---------|-----------|------------|------------------|------------|-----------|---------------------|----------|
| Video<br>Channel Sequence S | Scenes Sequence     | 1             |         |           |            | 8                | 2          |           |                     | A        |
|                             | Q                   |               |         |           |            |                  |            |           |                     |          |
| 1111                        | 0                   |               |         |           |            |                  |            |           |                     |          |
|                             |                     | 3             |         |           |            | A                | 4          |           |                     | A        |
|                             |                     |               |         |           |            |                  |            |           |                     |          |
|                             |                     |               |         |           |            |                  |            |           |                     |          |
|                             |                     |               |         |           |            |                  |            |           |                     |          |
|                             |                     |               |         |           |            |                  |            |           |                     |          |
| 🖉 Edit 🛛 🕞 start p          | an (I) stop<br>plan | X             |         | $\otimes$ | High       | ٨                | Þ          | ŵ         | \$                  | A        |
| 🛞 Cancel 🖷 De               | ete + Add           | Close All WIN | Refresh | Close All | Single WIN | MxN<br>Batch WIN | Save scene | t<br>Zoom | C)<br>Screen switch |          |

## 2. Other Operations

Select the scene sequence, and then you can perform the following operations.

Start plan: Display images of the scene sequence. When the scene sequence starts, the video

wall cannot perform other operations. Tap U to pause the scene sequence; tap U to

Public

| resume the scene sequence; tap | to stop the scene sequence. |
|--------------------------------|-----------------------------|

| i                                |                    | TV Wall_163   | L1 V |           |                  |                  |            |          |                     | $\oplus$ |
|----------------------------------|--------------------|---------------|------|-----------|------------------|------------------|------------|----------|---------------------|----------|
| Video<br>Channel Sequence Scenes | Scenes<br>Sequence | 1             |      |           |                  | A                | 2          |          |                     | A        |
|                                  |                    |               |      |           |                  |                  |            |          |                     |          |
| 1111                             |                    |               |      |           |                  |                  |            |          |                     |          |
|                                  |                    |               |      |           |                  |                  |            |          |                     |          |
|                                  |                    |               |      |           |                  |                  |            |          | $\Rightarrow$       | Ъ        |
|                                  |                    | Close All WIN |      | Close All | []<br>Single WIN | MxN<br>Batch WIN | Save scene | lock all | C)<br>Screen switch |          |

- Stop plan: Pause the current scene sequence.
- Cancel: Exit the current scene sequence.
- Edit: Change the scene sequence settings.
- Delete: Delete the scene sequence.

# **5** Platform Operations

You can connect the keyboard to platforms to obtain the video wall and resources, and play live video on video wall.

# 5.1 Platform Login

1. Tap **Platform Operations** on the home screen.

| P Server Address |  |
|------------------|--|
| Port No.         |  |
| A Username       |  |
| Password         |  |
| Save Password    |  |
| LOGIN            |  |
|                  |  |

2. Enter the platform information and tap **LOGIN**. To return to the home screen, tap **CANCEL LOGIN**.

# 5.2 Platform Operation

# 5.2.1 Interface Introduction

|                                    |              |         | 171         |                | 180 1      | 172       |            | 87        | Û           | ()           |
|------------------------------------|--------------|---------|-------------|----------------|------------|-----------|------------|-----------|-------------|--------------|
| Video Channel Sequence Resource So |              |         |             |                |            |           |            |           |             |              |
| Please enter keywords Q            |              |         |             |                | UnBind     |           |            | UnBind    |             |              |
| > ϙ local                          |              |         |             |                |            |           |            |           |             |              |
| Noot                               |              |         |             |                |            |           |            |           |             |              |
| 216                                |              | UniBind |             |                | 3          |           |            | UnBind    |             |              |
|                                    |              |         |             |                |            |           |            |           |             |              |
| 204                                |              |         |             |                |            |           |            |           |             |              |
| > 📖 172 m 147 mm                   |              |         |             |                |            |           |            |           |             |              |
|                                    |              |         |             |                |            |           |            |           |             |              |
|                                    |              |         |             |                |            |           |            |           |             |              |
| > 📻 172 30 147 301                 | X            |         | $\otimes$   | High           | <b>(1)</b> | Ď         | ٠Ô         | \$        | ⊕ P<br>k    | laybac       |
| > 📖 172 m 147 mm                   | C<br>Refresh |         | Close All H | l <b>it</b> Or | E Window   | Mindows S | Save Scene | t<br>Zoom | (<br>Screer | 1)<br>On/Off |

| No. | Description                                                                                                    |
|-----|----------------------------------------------------------------------------------------------------|
| 1   | Video wall list. Tap 🔽 to refresh the list.                                                                                                    |
| 2   | Resource list, including video channels, sequence resources, scenes, etc. Pull down to refresh the list.                                                                                                    |
| 3   | Video output window.                                                                                                    |
|     | Window toolbar.                                                                                                    |
|     | Close the selected window.                                                                                                    |
|     | • Example: Set the number of split windows in the selected window.                                                                                                    |
|     | • Splice multiple windows into one. See <u>Splice Windows</u> for details.                                                                                                    |
|     | Stop live view in the selected window.                                                                                                    |
|     | High: Video clarity, including High, Medium, and Low.                                                                                                    |
| 4   | Start/stop live view or sequence.                                                                                                    |
|     | Stop sequence in the selected window.                                                                                                    |
|     | Start live view in the selected window.                                                                                                    |
|     | • PTZ control. For PTZ buttons, see <u>Adjust PTZ Direction</u> .                                                                                                    |
|     | Display the selected window on top when multiple windows overlap.                                                                                                    |
|     | Example 2 Sector 2 Sector |
|     | Playback: View the playback video.                                                                                                    |
|     | Video wall toolbar.                                                                                                    |
|     | Refresh images in all windows.                                                                                                    |
|     | Close all windows.                                                                                                    |
|     | • Stop videos (e.g. live view and sequence) in all windows without closing the windows.                                                                                                    |
| 5   | Open a window on the video wall.                                                                                                    |
|     | • Will: Open multiple windows on the video wall. You can select an existing template, or tap will to customize.                                                                                                    |
|     | • Save the current window layout and video as a scene for quick recall.                                                                                                    |
|     | • Pinch with two fingers to zoom in or out on images.                                                                                                    |
|     |                                                                                                    |
|     | <ul> <li>Pinch with two fingers to zoom in or out on images.</li> <li>U: Turn on/off the display.</li> </ul>                                                                                                    |

# 5.2.2 Video Channel

# 1. Splice Windows

Splice multiple adjacent windows to display one image.

# NOTE!

This function is only available to the device that does not support opening a window by customizing the window size.

- 1. Tap
- 2. Select the windows you want to splice, and tap Splice.

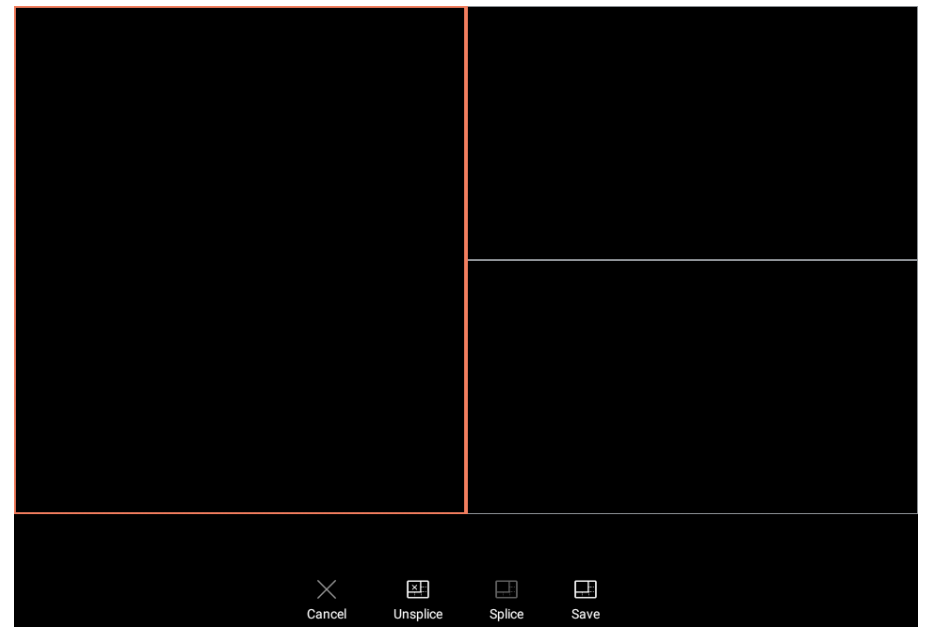

- 3. Tap **Save** to finish the splicing.
- 4. (Optional) Choose a window that has been split into multiple windows, tap **Unsplice** to cancel the splicing.
- 2. Play Live Video on Video Wall

Tap to preview the corresponding live video. Three methods are available to play live video on a video wall.

|                                    |              | 171    |              | 172                  | 87     | 199             | $ \bigcirc $ (i)    |
|------------------------------------|--------------|--------|--------------|----------------------|--------|-----------------|---------------------|
| Video Channel Sequence Resource So |              |        |              |                      |        |                 |                     |
| Please enter keywords Q            |              |        |              |                      | inBind | u               | Bind                |
|                                    |              |        |              |                      |        |                 |                     |
|                                    |              | UnBind |              |                      | InBind | u               | ßind                |
|                                    |              |        |              |                      |        |                 |                     |
|                                    |              |        |              |                      |        |                 |                     |
|                                    |              |        |              |                      |        |                 |                     |
| 220-03<br>2024-04-15-16:30:55      |              |        |              |                      |        |                 |                     |
| And and the second                 |              |        |              |                      |        |                 | Playbac k           |
|                                    | C<br>Refresh |        | Close All Hi | لت)<br>it One Window |        | Save Scene Zoom | C)<br>Screen On/Off |

- Drag to play: Drag the left online video channel to the right window.
- Double-tap to play: Click a desired window, double-tap the online resource from the left list, and then the video will be played on the corresponding video wall.
- Play by the resource ID.
  - (1) View the resource ID on the platform's Web interface.
  - (2) Tap to choose the desired window on the keyboard screen.
  - (3) Press the corresponding numbers of the resource ID, tap **ADD**, and the resource video will play on the video wall.

### 3. View Playback Video

You can view the playback video if the resources displayed on the video wall support playback. The playback type includes center recording and device recording, which depends on the preconfigured storage.

- Central Recording: The recordings stored in the VMS.
- Device Recording: The recordings stored in the NVR.
- 1. Choose a window, tap **Playback**, and the **Query Recording** screen appears. You can choose the playback type as needed.

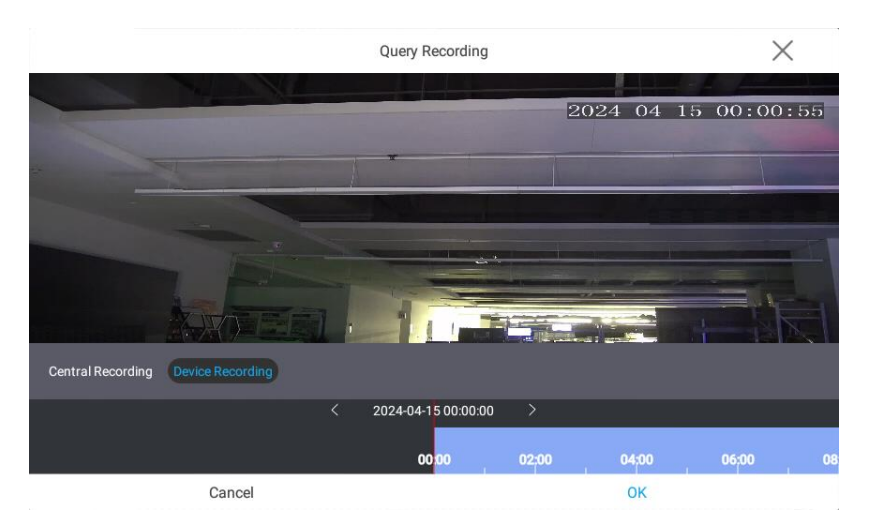

2. Slide the playback progress bar to view the video at the corresponding time point. You can pinch out/in with your two fingers to zoom in/out on the progress bar area.

Tap the time above the progress bar to set the precise playback time.

|     |     |     |     | < 2024Year4Month |     |     | >  |    | $\times$ |
|-----|-----|-----|-----|------------------|-----|-----|----|----|----------|
| Sun | Mon | Tue | Wed | Thu              | Fri | Sat |    |    |          |
|     | 1   | 2   | 3   | 4                | 5   | 6   | 14 |    |          |
| 7   | 8   | 9   | 10  | 11               | 12  | 13  | 15 | 32 | 10       |
| 14  | 15  | 16  | 17  | 18               | 19  | 20  | 16 | 33 | 11       |
|     |     |     |     |                  |     |     | 17 | 34 | 12       |
| 21  | 22  | 23  | 24  | 25               | 26  | 27  |    |    |          |
| 28  | 29  | 30  |     |                  |     | 4   |    |    |          |
|     |     |     |     |                  |     |     |    | ок |          |

3. Click **OK** to play the recording on the video wall.

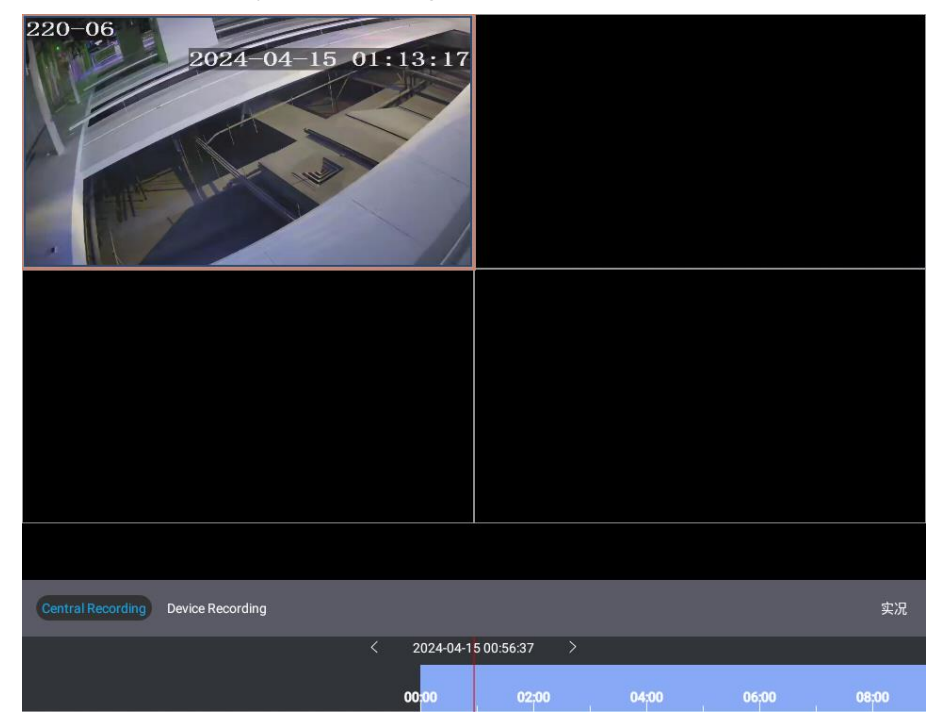

When the recording is playing on a video wall, tapping **Live View** will close the playback screen and play the live video.

# 5.2.3 Sequence

The device supports sequence in one window and multiple windows.

• Sequence in one window: Play the live videos of a group of cameras in a window at the set order at the set interval.

Choose a window and a sequence resource, tap **Start Window**; or drag a sequence resource to a window, and then the sequence starts on the video wall.

• Sequence in multiple windows: Play videos of a group of cameras in multiple windows at the set order at the set interval.

Choose a sequence resource, click **Start Full**, and the resource will start sequence in all windows.

|                         |                  |           |                          | 171 |               | 172  | 87  |            | 199   | $\odot$ $\odot$     |
|-------------------------|------------------|-----------|--------------------------|-----|---------------|------|-----|------------|-------|---------------------|
| eo Channel Se           | equence Resource | Scene     |                          |     |               | 0    |     |            |       |                     |
| Please enter keywords Q |                  |           |                          |     |               |      |     |            |       |                     |
| C ucode                 |                  |           |                          |     |               |      |     |            |       |                     |
| C 80SD                  |                  |           |                          |     |               |      |     |            |       |                     |
| C IPC\NVI               | R                |           |                          |     |               |      |     |            |       |                     |
|                         |                  |           |                          |     |               |      |     |            |       |                     |
|                         |                  |           | X                        |     | ⊗ F           | ligh | ۵ ا | ) ô        | \$    | Playbac     k     k |
| ►<br>Start Full         | Start Wi         | ]<br>ndow | <del>رب</del><br>Refresh |     | Close All Hit |      |     | Save Scene | Zoorn | ()<br>Screen On/Off |

## 5.2.4 **Scene**

Save the current window layout and live view or sequence as a scene for quick recall without repeated configuration.

## 1. Save Scene

Set the window layout of the video wall, tap **Save Scene** to set the scene name, and then the scene will be saved.

### 2. Start Scene

Choose a scene, tap b to start the scene, and then the corresponding video will play on the video wall.

## 3. Other Operations

After selecting a scene, you can operate as follows:

- Edit: Change the scene name.
- Delete: Delete the scene.

|                              |                           | 171      |    | 172                   | 87                       | 199             | $ \bigcirc $       |
|------------------------------|---------------------------|----------|----|-----------------------|--------------------------|-----------------|--------------------|
| eo Channel Sequence Resource | Scene                     |          |    |                       |                          |                 |                    |
| Please enter keywords        | Q                         |          |    |                       |                          | -               |                    |
| <b>1</b>                     | $\triangleright$          |          |    |                       |                          |                 |                    |
|                              |                           |          |    |                       |                          |                 |                    |
|                              |                           |          |    |                       |                          |                 |                    |
|                              |                           |          |    |                       |                          |                 |                    |
|                              |                           |          |    |                       |                          |                 |                    |
|                              |                           |          |    |                       |                          |                 |                    |
|                              |                           |          |    |                       |                          |                 |                    |
|                              |                           |          |    |                       |                          |                 |                    |
|                              | - 5                       |          |    |                       |                          |                 | Playbac            |
|                              |                           | Ó        |    | High 🛈                | ) D                      | ¢) 🗣            | ⊕ riaybac<br>k     |
| 🖉 🔟<br>Edit Dele             | j t<br>ete <sup>Ref</sup> | Cose All | [] | [□]<br>Hit One Window | MINI<br>Multiple Windows | Save Scene Zoom | C<br>Screen On/Off |

# 5.3 Platform Logout

Tap it to view the system information of the platform. To log out, tap **LOGOUT**.

| System Info     | ×              |
|-----------------|----------------|
| Server Address  | 172.28 146.222 |
| Port No.        | 80             |
| Username        | admin          |
| Current Version | 17.0           |
|                 |                |

LOGOUT